# **Connect Kepware OPC UA Client to FactoryStudio**

# System Requirements

To make use of this feature, the following system requirements need to be matched.

- KepServerEx V5 (or superior).
- OPC UA Protocol

## How to Use

The procedure for a successful OPC UA connection is divided into three main steps.

- KepServerEx OPC UA Client Certification
- Creating certificates for the OPC Server
- Kepware OPC Client Configuration

#### KepServerEx Client Certificate

In the Kepware OPC UA Configuration Manager, navigate to Instance Certificates (1). In the Client Certificate portion, click on Export Client Driver Certificate (2), and save the file in any folder you want.

| 🐔 opo     | UA Conf                          | iguration Mana        | ger                   |          |                                                                                                   |                                              | 1                              |                           | $\times$ |
|-----------|----------------------------------|-----------------------|-----------------------|----------|---------------------------------------------------------------------------------------------------|----------------------------------------------|--------------------------------|---------------------------|----------|
| Server I  | Endpoints                        | Trusted Clients       | Discovery Servers     | Trustee  | d Servers                                                                                         | Instance Certificate                         | es 📕                           |                           |          |
| Serv      | er                               |                       |                       |          |                                                                                                   |                                              |                                |                           |          |
|           | View server certificate          |                       |                       |          | Generated by Luiz Otavio@LuizOtavio.tatsoft.com on 2021-02-04T16:02:05.033 using OpenSSL 1.1.1d-1 |                                              |                                |                           |          |
|           | Export server certificate        |                       |                       |          | Sep 2019                                                                                          |                                              |                                |                           |          |
|           |                                  | Reissue o             | ertificate            |          |                                                                                                   |                                              |                                |                           |          |
|           |                                  | Import ce             | ertificate            |          |                                                                                                   |                                              |                                |                           |          |
| Clier     | t Driver                         |                       |                       |          |                                                                                                   |                                              |                                |                           |          |
|           |                                  | View client driv      | er certificate        |          | Generate<br>2021-02                                                                               | ed by Luiz Otavio@Lu<br>-04T16:02:27.812 usi | uizOtavio.tatso<br>ing OpenSSL | oft.com on<br>1.1.1d-1 10 |          |
|           | Export client driver certificate |                       |                       |          | Sep 2019                                                                                          |                                              |                                |                           |          |
|           | Reissue certificate              |                       |                       |          | Ζ                                                                                                 |                                              |                                |                           |          |
|           |                                  | Import ce             | ertificate            |          |                                                                                                   |                                              |                                |                           |          |
|           |                                  |                       |                       |          |                                                                                                   |                                              |                                |                           |          |
| Note: Ser | rver Runtin                      | ne reinitialization i | s required to utilize | changes. |                                                                                                   | [                                            | Close                          | Ajuda                     |          |

#### **OPC UA Server Configuration**

In your Engineering Environment, go to the Info > Settings tab, and look for the OPC Server Runtime configuration. Select OPC UA, and click on Settings (1).

You should see an application called UA Server Configuration Helper opening up. Click on Browse (2) and search for the file .. fs-9.1uaPLUS.Net4.exe. Then, click on Create UA Configuration (3) followed by Edit UA Configuration (4)

| OPCUA-Configuration                             |                                                                                       | 2_Kepware 🤤 🤯 🦊 🥳 U                                                    | A Server Configuration Helper                                                      | (c) Advosol Inc.                                                                                                    | - 1                                      | X           |
|-------------------------------------------------|---------------------------------------------------------------------------------------|------------------------------------------------------------------------|------------------------------------------------------------------------------------|----------------------------------------------------------------------------------------------------|------------------------------------------|-------------|
| Edit Draw Run Info                              | Version Settings Redundancy                                                           | Servi<br>UA C                                                          | er Application C. Ween Las Otavio Desktop<br>onfig File C. Ween Las Otavio Desktop | tabaha ta 11 jilan internal atau katan data yaka Ya-9.1 wa                                                                                              | PLUS.Net4.exe<br>PLUS.Net4.Ua.Config.Xml | Browse      |
| Project                                         | Product: FactoryStudio<br>ProjectPath: CAFactoryStudio\Projectsv9A<br>Family: Express |                                                                        | 3 Create UA Configuration<br>Check UA Configuration                                | Create an UA Configuration File with default settings for the app<br>Check if the UA configuration file exists for the application with                 | plication.<br>the proper name.           | 2           |
| Track                                           | Model: 500 💌<br>Culture Info: Português (Brisii) 💌<br>Default Code : SSharp 💌         | Force 32-bit                                                           | Firewall Exceptions                                                                | Ean the Sening in the On Configuration AML the<br>Manage the Frewall Settings for this Application<br>Grant Permissions for Servers with HTTP Endpoints |                                          | Done        |
| FactoryStudio                                   | Target Layout site (on Edit Displays Layouts)<br>Width: 156 •<br>Height: 768 •        | Default Size when creating new Pages<br>Width: 1366 •<br>Height: 728 • |                                                                                    |                                                                                                    |                                          |             |
| <table-of-contents> license</table-of-contents> | Run Motoles inside main Runtime process                                               | OPC-Server Runtime OPC-DA OPC-UA Settings Python                       | 1                                                                                  |                                                                                                    | textit{OPC                               | UA} and cl  |
| FactoryStudio fs-9.1.9                          | AD//DAP Server:                                                                       | Interpreter: C\Program Files\Python36\pyth                             | non.exe                                                                            |                                                                                                    | r (                                      | DPC UA CLie |
| TATSOFT                                         | Find window                                                                           | OnlineCor                                                              | nfig disconnected                                                                  | Copj                                                                                                    | yright by Tatsoft                        |             |

The *Edit UA Configuration* page is where the OPC UA Server properties are configured, such as *Endpoint (1), Security Policies (2),* and *certifications (Client and Server) (3).* 

.

| to UA Configuration                                       | uaPLUS.Net4.Ua.Config.Xml — 🗆 🗙                                                                                                    |                                                                                                    |                                                                                                    |
|-----------------------------------------------------------|----------------------------------------------------------------------------------------------------|----------------------------------------------------------------------------------------------------|----------------------------------------------------------------------------------------------------|
|                                                           |                                                                                                    | 😽 Manage Certificates                                                                                | - 🗆 ×                                                                                                    |
| Application Name                                          | Advosol uaPLUS Server                                                                                                    | Server Certicate Configuration                                                                       |                                                                                                    |
| Application URI                                           | um:LUIZOTAVIO:UA:Advosol:uaPLUS                                                                                                    | Server Certificate                                                                                   | Server certificates are in the                                                                                                    |
| Product URI                                               | uri:advosol.com:Advosol:uaPLUS                                                                                                    | FS OPCServer                                                                                         | certificate store configured for<br>application certificates.                                                                                                    |
| Base Addresses                                            |                                                                                                    | Browse Show Permissions                                                                              | Export The certificate is exported with<br>only the public to the file:<br>name [thumbprint].der                                                                                                    |
| opc.tcp://LUIZOTAVIO:a                                    | 10-62841/Advosol/uaPLUS 1                                                                                                    | Create a new self signed server certificate Friendly Name FS_OPCServer Machine Name LUIZOTAVIO 5     | Create The created certificate is stored in the certificate store and is exported with only the public key to the file: name (thumbprint) der The certificate with the private key is added to the certificate store |
| unsecured<br>Basic128rsa1<br>Basiuc256                    | I5                                                                                                    | Client Cettificate Import a Client Cettificate The certificate store The cettificate The cettificate | configured for the application.<br>is imported ffrom a .DER file and added to the<br>± configured for trusted peers certificate.<br>is moved from the configured Rejected Certificate                                |
| 3<br>Certificates                                         | Anonymous User Name Certificate Manage the Application Certificate. Certificates can be imported or created. Import Server Certificates. | Browse the Certificate Store                                                                         | Usted Certificates store.                                                                                                    |
| Trace Configuration<br>Output File uaPL<br>Trace Mask 513 | US log bt Change Delete On Load Save Save and Close Cancel                                                                               |                                                                                                    |                                                                                                    |

In the certificate popup, click on Import a Client Certificate (4) and browse for the Kepware Client Certificate. Then, Create a new self signed server certificate (5), give it a friendly name, and click on Create.

Finally, click on Export (6) to save the Server Certificate. Click on OK > Save And Close > Done

#### **KepServerEx Configuration**

In the KepServerEX Configuration display, right-click on Connectivity and select New Channel. From the Channel Wizard popup, browse for the OPC UA Client.

| [Connected to Runtime] - KEPServerEX 6 Configuration                                                                                                    |                                                                                                    |                          | - 🗆 X                                        |
|----------------------------------------------------------------------------------------------------|----------------------------------------------------------------------------------------------------|--------------------------|----------------------------------------------|
| File Edit View Tools Runtime Help                                                                                                    |                                                                                                    |                          |                                              |
| 🗋 🗃 🗃 🙀 🐨 🔊 🕹 🖦 🗶 📖                                                                                                    |                                                                                                    |                          |                                              |
| Project     Project     P | Channel Name / Driver                                                                                                    | Connection               | Sharing Virtual Network                      |
| B Enedder<br>I III Add Schedde<br>SMMP Agent<br>IIII Add Agent                                                                                                    | <                                                                                                    |                          |                                              |
| Date Time Source                                                                                                    |                                                                                                    |                          | ^                                            |
| ①         09/02/2021         10:00:35         KEPServerEX:Runtime           ③         09/02/2021         10:00:36         KEPServerEX:Runtime           ⑥         09/02/2021         10:00:36         KEPServerEX:Runtime           ⑧         99/02/2021         10:00:36         KEPServerEX:Runtime           ⑧         99/02/2021         10:00:36         KEPServerEX:Runtime           ⑧         99/02/2021         10:00:36         KEPServerEX:Runtime           ⑧         99/02/2021         10:00:36         KEPServerEX:Runtime           ⑧         99/02/2021         10:00:36         KEPServerEX:Runtime           ⑧         99/02/2021         10:00:36         KEPServerEX:Runtime           ⑧         99/02/2021         10:00:36         KEPServerEX:Runtime           ⑧         99/02/2021         10:00:36         KEPServerEX:Runtime           ⑧         99/02/2021         10:00:36         KEPServerEX:Runtime           ⑧         99/02/2021         10:00:36         KEPServerEX:Runtime           ⑧         99/02/2021         10:00:36         KEPServerEX:Runtime                                                                                                    | Simulation mode is enabled on device three twee twee sectors and<br>Simulator device driver loaded successfully.<br>Starting Simulator device driver.<br>Simulator Device Driver VS 5.584.0<br>Advanced Tage Plugin VK 5.584.0<br>Data Logger Plugin VS 5.584.0<br>Alams & Events Plugin VS 5.584.0<br>SIMIP Agent Plugin VS 5.584.0<br>SIMIP Agent Plugin VS 5.584.0<br>SIMIP Agent Plugin VS 5.584.0<br>SIMIP Agent Plugin VS 5.584.0<br>SIMIP Agent Plugin VS 5.584.0 | <u>A</u> vançar Cancelar |                                              |
| (i) 09/02/2021 10:00:36 KEPServerEX\Runtime                                                                                                    | Media Level Redundancy Plug-In V6.9.584.0                                                                                                    |                          | ×                                            |
| Ready                                                                                                    |                                                                                                    |                          | Default User Clients: 0 Active tags: 0 of 0: |

#### Fill in the Wizard configuration with the information from the OPC Server.

| 🐝 UA Configuratio                            | n uaPLUS.Net4.Ua.Config.Xml — 🗆 🗙                                                                           |   |                                                                                                    |
|----------------------------------------------|----------------------------------------------------------------------------------------------------|---|----------------------------------------------------------------------------------------------------|
| Application Name                             | Advosol uaPLUS Server                                                                                       |   | ×                                                                                                    |
| Application URI                              | um:LUIZOTAVIO:UA:Advosol:uaPLUS                                                                             | + | Add Channel Wizard                                                                                                    |
| Product URI                                  | uri:advosol.com:Advosol:uaPLUS                                                                              |   |                                                                                                    |
|                                              |                                                                                                    |   | Specify the unique URL destination of the OPC UA endpoint.                                                                                                    |
| Base Addresses                               |                                                                                                    |   | Endpoint URL:                                                                                                    |
| http://LUIZOTAVIC                            | D:80/Advosol/uaPLUS<br>AVIO:62841/Advosol/uaPLUS                                                            |   | opc.tcp://LUIZOTAVIO:62841/Advosol/uaPLUS 🔞                                                                                                    |
| Security Policies<br>unsecured<br>Basic 129m | Sign and Encrypt                                                                                            |   | Select the endpoint security policy. Note that Basic128Rsa15 and Basic256 have been deprecated by the OPC Foundation and are no longer considered to be secure. Security Policy: Basic128Rsa15 (Deprecated) |
| Basiuc256                                    | Sign Sign Sign and Encrypt                                                                                  |   | Select the type of encryption to use for messages between the driver and server.                                                                                                    |
| User Token Policies                          | S Anonymous 🗹 User Name 🖾 Certificate                                                                       |   | Sign and Encrypt V                                                                                                    |
| Certificates                                 | Manage the Application Certificate. Certificates can be imported or created.<br>Import Server Certificates. |   | Avançar Cancelar                                                                                                    |
| Trace Configuration                          | 1                                                                                                    |   |                                                                                                    |
| Output File uaf                              | PLUSJog.txt                                                                                                 |   |                                                                                                    |
| Trace Mask 513                               | 3 Change 🔽 Delete On Load                                                                                   |   |                                                                                                    |
|                                              | Save Save and Close Cancel                                                                                  |   |                                                                                                    |

Click on Add Device (1) and give it a name. Fill in all the device parameters until you reach the Import Items (2) page.

The import tool WILL NOT work right now because the OPC Server (Project) is not running yet. Click on Advance (3) and finish your configuration.

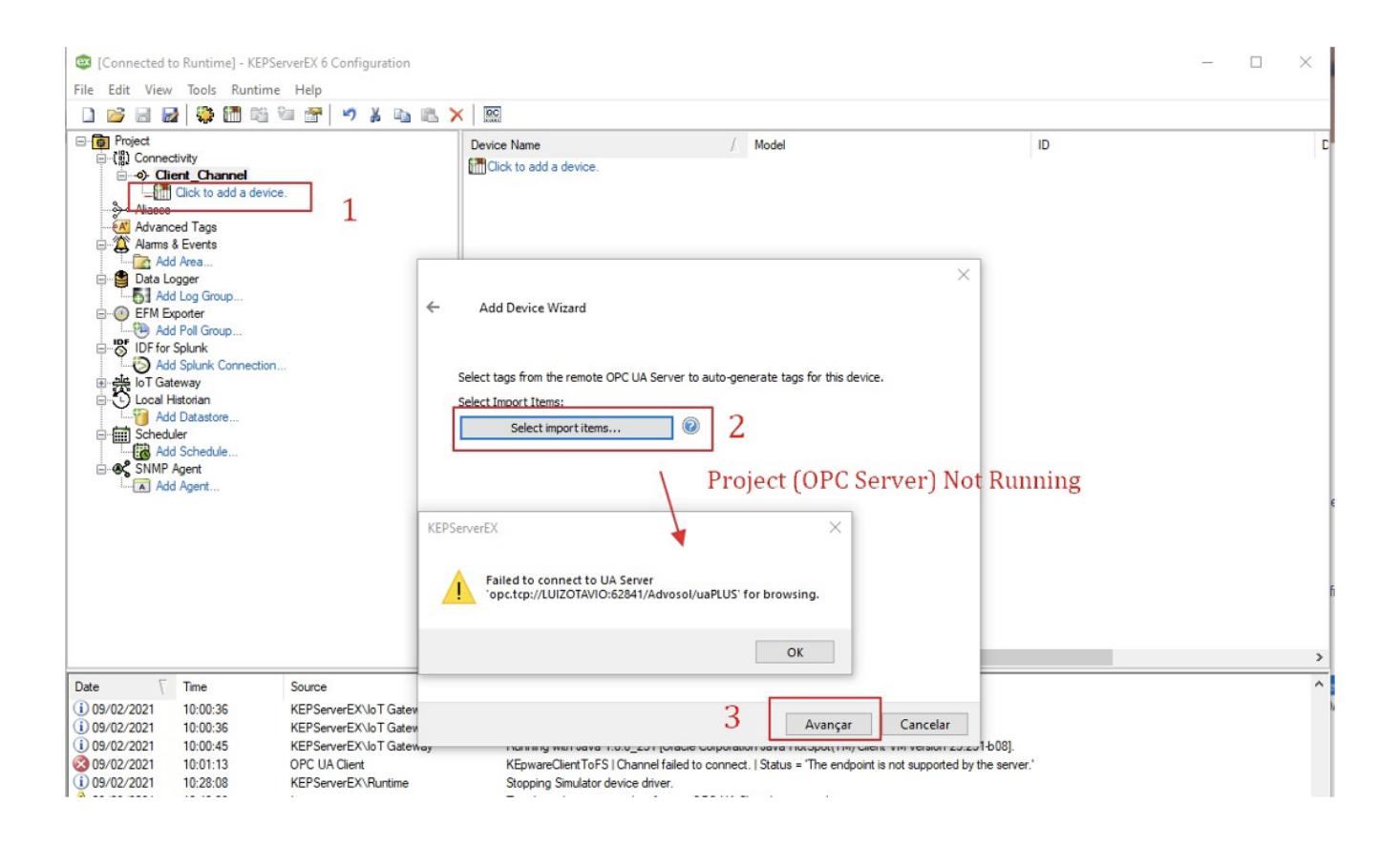

### **Importing Server Certificate**

Back in the OPC UA Configuration Manager, go to the Trusted Servers (1) tab and Import (2) the OPC Server certificate.

| OPC UA Conf                                                                       | iguration Mana  | ger               |                 | 1                     |    | $\times$ |  |  |  |
|-----------------------------------------------------------------------------------|-----------------|-------------------|-----------------|-----------------------|----|----------|--|--|--|
| Server Endpoints                                                                  | Trusted Clients | Discovery Servers | Trusted Servers | Instance Certificates |    |          |  |  |  |
| OPC UA Client Driver trusts this list of servers                                  |                 |                   |                 |                       |    |          |  |  |  |
| Server Name                                                                       |                 |                   | URI             |                       |    | A        |  |  |  |
| FS_OPCS                                                                           | erver           |                   | um:LUIZOT       | FAVIO:UA:Advosol:uaPL | US |          |  |  |  |
|                                                                                   | 1               |                   |                 |                       |    |          |  |  |  |
|                                                                                   | /               |                   |                 |                       |    |          |  |  |  |
|                                                                                   | /               |                   |                 |                       |    |          |  |  |  |
|                                                                                   |                 |                   |                 |                       |    |          |  |  |  |
|                                                                                   |                 |                   |                 |                       |    |          |  |  |  |
|                                                                                   |                 |                   |                 |                       |    |          |  |  |  |
| /                                                                                 | 2               |                   |                 |                       |    |          |  |  |  |
|                                                                                   |                 |                   |                 |                       |    |          |  |  |  |
| Import Export Remove Reject View certificate                                      |                 |                   |                 |                       |    |          |  |  |  |
|                                                                                   |                 |                   | L               |                       |    |          |  |  |  |
| Note: Server Runtime reinitialization is required to utilize changes. Close Ajuda |                 |                   |                 |                       |    |          |  |  |  |

# Project Runtime

Once the configuration is done, you can launch the Project to test the communication exchange. Remember to have the OPC Server Module enabled on R un > Startup.

| 🌞 🚘 🕑 🕕                          | Startup                                                                                                    |
|----------------------------------|----------------------------------------------------------------------------------------------------|
| Edit Draw Run Info               | Startup Settings         UserName:       Guest       Password:         Project server:       localhost         Port:       3101       PortWA:       3102       Use Only Windows Authentication         Startup computer: <ul> <li>Local</li> <li>Execution Path:</li> <li>Project Path</li> <li>Project Server</li> <li>Custom:</li> <li>Run Modules</li> <li>Alarms</li> <li>Devices</li> <li>Reports</li> <li>Datasets</li> <li>Historian</li> <li>Displays</li> <li>Scripts</li> <li>OPCServer</li> <li>Run Startup</li> <li>Run Startup</li> </ul> |
| UseCount Dictionaries Extensions | Status: Project not running                                                                                                    |

#### You can now go to your Kepware Device and Browse for the existing Tags.

The Tags Visibility property (in Edit > Objects) must be configured according to the description below:

- Public: Can be read and write in your OPC
  Protected: Can only be read

⚠

• Private: will not be seen or browsed

In the Advosol UAplus Server popup, you can keep an eye on the Clients connected to your server. As shown in the image below, we have one client (Kepware's OPC Quick Client) that is successfully communicating with our Project.

| P Advosol usPLUS Server X                                                               | Property Watch - OPCUA-Con       | figuration                         | – 🗆 X                 |          |       |              |         |                |
|-----------------------------------------------------------------------------------------|----------------------------------|------------------------------------|-----------------------|----------|-------|--------------|---------|----------------|
| Endpoint URLs opertop://tutastavio:62841/Advasol/uaPLUS                                 | Always on top                    | Usen Guest                         |                       |          |       |              |         |                |
| Sessions                                                                                | Browser List1 List2 List3 List   | ы                                  | Selected Object:      |          |       |              |         |                |
| Sessionid Name Uter Last Contact                                                        | Press enter to conclude editio   | on. Position on object row to view | Modules Status        |          |       |              |         |                |
| Kepware_KEPServerEX_UA_Client_Driver:Client_Channel Anonymous ns=3s=2005605288 11:55:00 | Object                           | Value                              | Object Properties     |          |       |              |         |                |
|                                                                                         | *                                | Visioe                             | Property *            |          |       |              |         |                |
|                                                                                         | Tag.Tag11 Kepware                | 3                                  |                       |          |       |              |         |                |
|                                                                                         | Tag.Tag12_Kepware                | 1                                  |                       |          |       |              |         |                |
|                                                                                         | Tag.Tag13_Kepware                | 2                                  |                       |          |       |              |         |                |
| Subscriptions                                                                           |                                  |                                    | -                     |          |       |              |         |                |
| Subscriptionid Publishing Interval Item Count Seg No                                    |                                  | •                                  | <                     |          |       |              |         |                |
| 3 1000 3 5                                                                              | inistranserver.nnas              |                                    |                       |          |       |              |         | - D Y          |
|                                                                                         | Man Trate Links                  |                                    |                       |          |       |              |         |                |
| File Lot                                                                                | view loois Hep                   |                                    |                       |          |       |              |         |                |
|                                                                                         | LE CE E & LUE X                  |                                    |                       |          |       |              |         |                |
| E-100 Keps                                                                              | are.KEPServerEX.V6               | tem ID                             | 🕗 🕹 Da                | sta Type | Value | Timestamp    | Guality | Update Cour    |
|                                                                                         | oT General An re loT Agent       | Cient_Channel OPCDevice.DAplug     | in Tag Tag11_Kepw Lo  | ng       | 3     | 11:53:02.106 | Good    | 2              |
|                                                                                         | oT Gateway REST Agent            | Client_Channel OPCDevice.DAplug    | in Tag. Tag12_Kepw Lo | ng       | 1     | 11:52:55.792 | Good    | 2              |
| Status: Running 11:5:10                                                                 | System                           | Calcient_chamel CPCDevice.D4plug   | in Tag Tag 13_Napw Lo | ng       | 2     | 11:53:00.385 | Good    | 2              |
|                                                                                         | ThingWox                         |                                    |                       |          |       |              |         |                |
|                                                                                         | ient_Channel_Statistics          |                                    |                       |          |       |              |         |                |
|                                                                                         | lant_channel_system              |                                    |                       |          |       |              |         | 1              |
|                                                                                         | lient Channel OPCDevice DAplugin |                                    |                       |          |       |              |         |                |
|                                                                                         |                                  |                                    |                       |          |       |              |         |                |
|                                                                                         |                                  | ¢                                  |                       |          |       |              |         | >              |
| Ready                                                                                   |                                  |                                    |                       |          |       |              |         | Item Count: 76 |